公益財団法人日本スポーツ協会 「スタートコーチ」登録に関し、わかりにくいとの指摘か ら新しい手順書が送られてきました。

最終 5/28 までに完了する事となっていましたが、5/30 まで手続き期間延長して頂くこととなりました。

## 新規受講者(10/5.6日の2日間講習を受講した方)

1. 講習会申込み (所要時間 10 分程度) https://my.japan-sports.or.jp/login

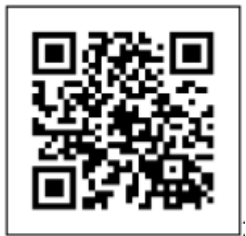

からログイン (メールアドレス + 自身で設定したパスワード)

資格を取得する(パソコンの場合、左側:赤い帯が出る) スマホで操作する場合は画面 上部「≡SPORTS」の「≡」部分を押すと赤い帯が出ます。

→ 養成講習会検索・申込→ 資格で探す 資格 「スタートコーチ」 にチェック → 検索 下段に出る、公認バレーボールスタートコーチ養成講習会 を選択

受講会場(高知会場)を選択 → 詳細を確認の上、最下部「申込」ボタンを押す

その際に必要な認証コードは高知会場は「2019sc8572」

個人情報の登録 免除申請(しない) スポーツ指導者の活動に関する調査 等の入力が必要で す。→ 「申込み情報確認へ:赤」

入力内容を確認の上 →「登録」 → 「申込完了」 申込完了しました。と表示。 同時に 登録完了メールが届きます。

## 小学生指導者対象 1次講習会 2次講習会 受講済みの方 (スタート

コーチ(共通科目のみ)を受講された方)

## ログインから認証コード入力までは1ページ目の共通作業を行ってください。

「免除申請」⇒ 共通科目または専門科目を免除 「する」 「共通科目免除理由」→「しな い」 「専門科目免除理由」→「その他免除対象資格」 にチェックを入れ、 免除理由を 「1次講習会受講済み」または「2次講習会受講済み」と入力してください。 ※免除根拠となる修了証等をアップロードしてください。(1次2次指導者証ではない) ※わからない場合は、「紛失」と紙に書き、撮影しアップロードで OK

その他 個人情報の登録 免除申請 スポーツ指導者の活動に関する調査 等の入力が必要で す。→ 「申込み情報確認へ:赤」

入力内容を確認の上 →「登録」 → 「申込完了」 申込完了しました。と表示。 同時に 登録完了メールが届きます。

2. 確認事項 指導者マイページのトップページに、 ◎申込科目情報(共通科目スタート コーチ専門科目)の表示が追加されたことを確認してく ださい。

講習会終了後、日本バレーボール協会から日本スポーツ協会に合否の報告を行います。 合 格者は日本スポーツ協会から連絡される手続きに従って資格を取得してください。

※未完了の場合、日本スポーツ協会に合否の連絡ができません。
※合格後の手続きを期限内に完了しない場合は失効します。ご注意ください。